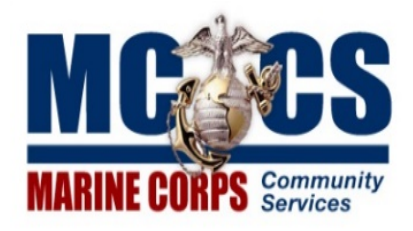

## Self Service PeopleSoft Registration for Managers (CAC users)

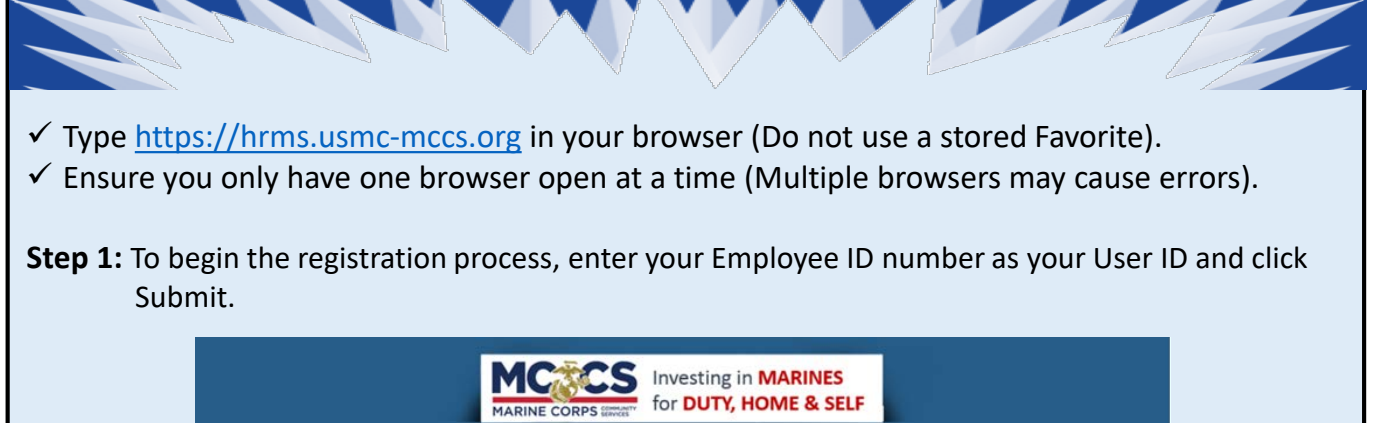

| US Department of Defense Warning Statement                                                                                                    |                                                                                          |
|----------------------------------------------------------------------------------------------------|------------------------------------------------------------------------------------------|
| <ul> <li>ou are accessing a U.S. Government (USG) Information System (IS) that is provided for USG-authorized use only. By using his IS (which includes any device attached to this IS)you consent to the following conditions:</li> <li>The USG routinely intercepts and monitors communications on this IS for purposes including, but not limited to, penetration testing, COMSEC monitoring, networkoperations and defense, personnel misconduct (PM), law enforcement (I.E), and counterintelligence (CI) investigations.</li> <li>At any time, the USG my inspect and seize data stored on this IS.</li> <li>Communications using, or data stored on, this IS are not private, are subject to routine monitoring, interception, and search, and may be disclosed or used for any USG-authorized purpose.</li> <li>This IS includes security measures (e.g., authentication and access controls) to protect USG interests – not for your personal benefit or privacy.</li> </ul> | Enter Your User ID:<br>12345<br>I agree to the terms of the <u>User Agreem</u><br>Submit |
| <ul> <li>Notwithstanding the above, using this IS does not constitute consent to PM, LE or CI investigative searching or monitoring of the content of privileged communications, or work product, related to personal representation or services by attorneys, psychotherapists, or clergy, and their assistants. Such communications and work product are private and confidential. See <u>User Agreement</u> for details.</li> </ul>                                                                                                    |                                                                                          |

**Step 2:** You will then be prompted to register your CAC card. Select the **Signature - DOD EMAIL** Certificate and click OK. Enter your CAC card PIN and click OK.

| Windows Security                                    | × |                                 |  |
|-----------------------------------------------------|---|---------------------------------|--|
| Select a Certificate                                |   | Windows Security X              |  |
| Site hrmsload.usmc-mccs.org needs your credentials: |   | Smart Card                      |  |
| Signature - DOE.JOHN.111111111                      |   | Please enter your PIN.          |  |
| Issuer: DOD EMAIL CA-31                             |   | PIN                             |  |
| Valid From: 3/9/2015 to 3/9/2018                    |   | ·····                           |  |
| Click here to view certificate properties           |   | Click here for more information |  |
| More choices                                        |   | OK Cancel                       |  |

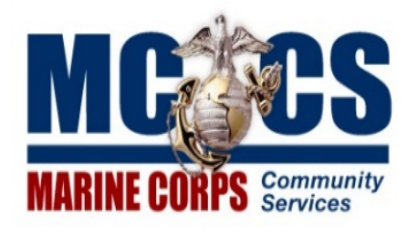

## Self Service PeopleSoft Registration for Managers (CAC users)

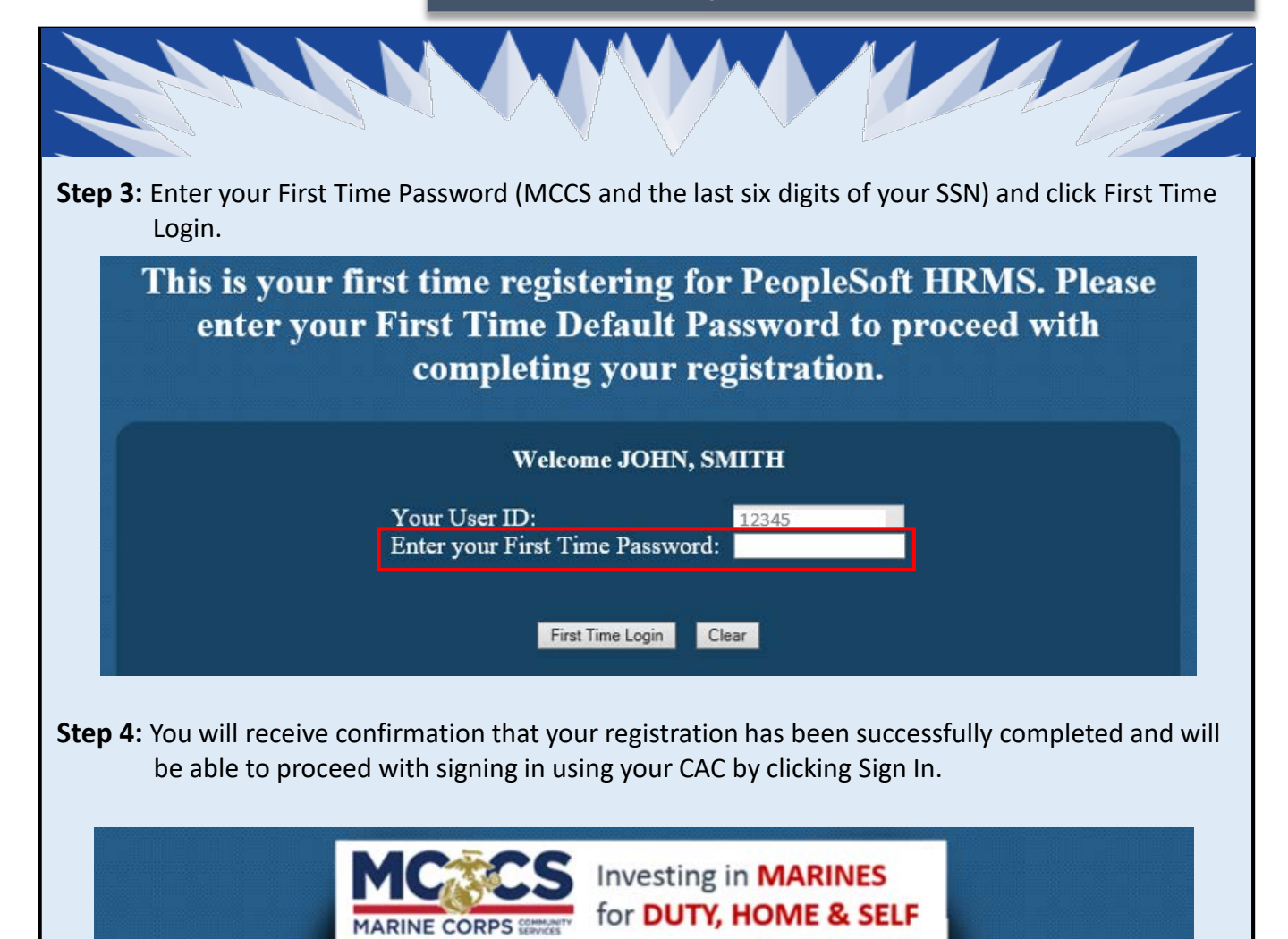

## Your CAC has successfully been registered

Your CAC has been registered. Now you can use your CAC to access PeoplseSoft in the future.

Please close your browser and start a new session to use your CAC.

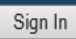

NOTE: Managers (*CAC Users*) must contact IPAC for CAC PIN resets (or their local IT office where applicable) in the event they lock themselves out.